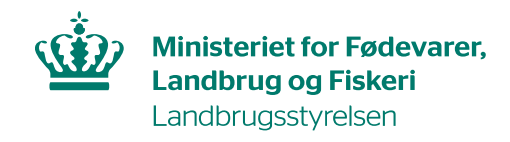

## Brugerguide til, hvordan du godkender din kollegas adgang til TRACES NT

Har du allerede adgang til TRACES NT, kan du godkende dine kollegers adgang.

Kollegaen skal anmode om adgang, som beskrevet i <u>Brugerguide til hvordan du får adgang til</u> <u>TRACES NT</u>.

## Når kollegaen har anodet om adgang, gør du følgende:

Log ind i TRACES.

Å

I den grå bjælke øverst klik på Actors og vælg Brugere:

| European<br>Commission | IMSO<br>TRACES  | C<br>ADIS EUROI | PHYT irasi                                                                                                    | Ŧ                                                                           |          |
|------------------------|-----------------|-----------------|----------------------------------------------------------------------------------------------------|-----------------------------------------------------------------------------|----------|
| IMSOC > Index          |                 |                 |                                                                                                    |                                                                             |          |
| Documents 👻            | Interceptions • | 🚯 Dashboards 👻  | Actors 🗸                                                                                                    | 🛇 Geographics 👻                                                             | 🛃 Analyt |
|                        |                 |                 | Entities<br>Operators<br>Search, modify,<br>Authorities<br>Manage authori<br>Controlled loc<br>Create, search,<br>destinations | register new operators<br>ties, activities,<br>cations<br>update controlled |          |
|                        |                 |                 | Individuals<br>Users<br>Search, validate, manage roles<br>Others                                                               |                                                                             |          |

Klik på *Søg efter igangværende anmodninger*:

| Søg efter brugere |                                                  | 🗭 Søg e      | fter igangværende anmodninger |
|-------------------|--------------------------------------------------|--------------|-------------------------------|
| Søg:              | Søg efter fornavn, efternavn eller e-mailadresse | <b>Q</b> Søg | Avanceret søgning ►           |

## Der kommer nu en liste frem. Klik på det navn, du gerne vil godkende:

| Fulde navn ↓2 | Kontonavn       | Organer                            |          | Sidste login           |
|---------------|-----------------|------------------------------------|----------|------------------------|
| Hans Hansen   | ¥ Ingen adgang. | Erhvervsdrivende<br>Testvirksomhed | Manmodet | Man. d. 2. august 2021 |
|               |                 |                                    |          |                        |

Du kommer nu ind på en side med oplysninger om brugeren:

| Oplysninger om bruge                                                  | r.                                                 |                        |         |                                            |                   |  |
|-----------------------------------------------------------------------|----------------------------------------------------|------------------------|---------|--------------------------------------------|-------------------|--|
| Brugernavn                                                            | 0.004                                              | E-mail                 |         | and an an an an an an an an an an an an an |                   |  |
| Område                                                                | 🗭 Ekstern                                          | Telefon                | s.,     | Telefon                                    |                   |  |
| Fulde navn                                                            | Hans Hansen                                        | Fax                    |         | Fax                                        |                   |  |
|                                                                       |                                                    | Adgang til applikation |         | X Ingen adgang.                            |                   |  |
| Roller                                                                |                                                    |                        |         |                                            | Tilføj ny rolle 🗸 |  |
|                                                                       |                                                    |                        | Slettet | 1 Anmodet O Suspenderet                    | O Gyldig          |  |
|                                                                       |                                                    |                        |         |                                            |                   |  |
| Klik på knap med grønt flueben 🔽, så den skifter til hvidt flueben:   |                                                    |                        |         |                                            |                   |  |
| Klik på knap med tre blå mænd und, så den skifter til tre hvide mænd: |                                                    |                        |         |                                            |                   |  |
| Klik på <i>Gem æ</i>                                                  | <i>ndringer</i> øverst:<br>C <sup>•</sup> Annuller | ringer                 |         |                                            |                   |  |

Du har nu givet din kollega adgang.

Din kollega skal logge helt ud og derefter helt ind igen, for at ændringerne er registreret.